# Rejoindre la Communauté Aspirations in Computing: guide étape par étape

<u>Apprenez-en davantage</u> sur les personnes éligibles pour rejoindre la communauté Aspirations in Computing (AiC).

- 1. Enregistrez un compte de membre de la communauté AiC sur aspirations.org.
  - a. Sauvegardez votre mot de passe

|                                                                                                    | Register Log In                                                                                                    | ≡ |
|----------------------------------------------------------------------------------------------------|----------------------------------------------------------------------------------------------------|---|
| Register<br>Become one of thousands of NCWIT Aspirations in<br>Computing (AiC) Community members - a national<br>network of peers, supported by professionals and<br>volunteers, who want to see YOU succeed in<br>technology. | Account Type<br>Choose the appropriate role for your involvement in NCWIT Aspirations.<br>High School Student<br>High School Student the NCWIT Award for Aspirations in Computing, Your<br>account meables you to come back and view your application, as well as modify your<br>applications at a later time.<br>See terms. |   |
| Applations in compound and you can use usee credentials to rog in.                                                                                                    | College Student College Student College Students who are eligible can join the AIC Community, view Opportunities, and apply for the NCWIT Collegate Award. See terms.                                                                                                    |   |
|                                                                                                    | AIC Community Member<br>Join the AIC Community to connect with thousands of Community members and gain<br>access to exclusive opportunities. Review eligibility here.<br>See terms.                                                                                                    |   |
|                                                                                                    | Endorser/Educator<br>Educators or influencers can endorse high school students who apply for the NCWIT Award<br>for Aspirations in Computing and/or apply for the NCWIT Educator Award.<br>See terms.                                                                                                    |   |

2. Remplissez vos coordonnées.

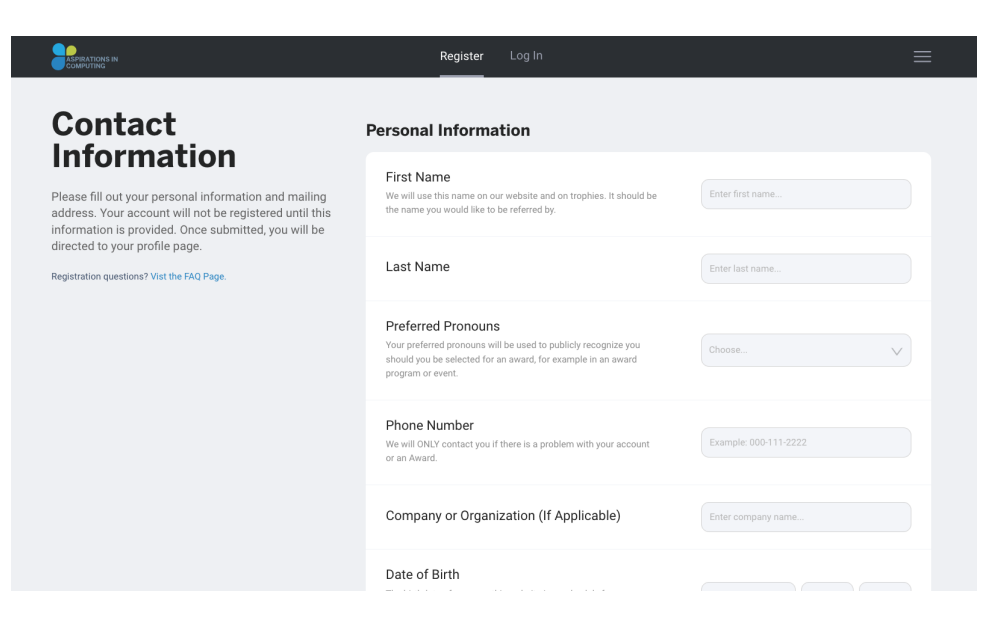

## 3. Authentifiez votre compte.

a. Après avoir soumis vos informations de contact, vous serez redirigé vers login.ncwit.org pour vérifier votre compte.

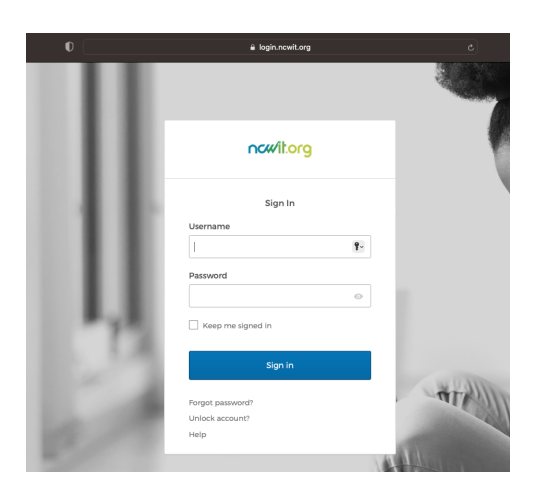

b. Connectez-vous avec votre nom d'utilisateur (votre adresse e-mail) et le mot de passe que vous venez de créer sur la page login.ncwit.org.

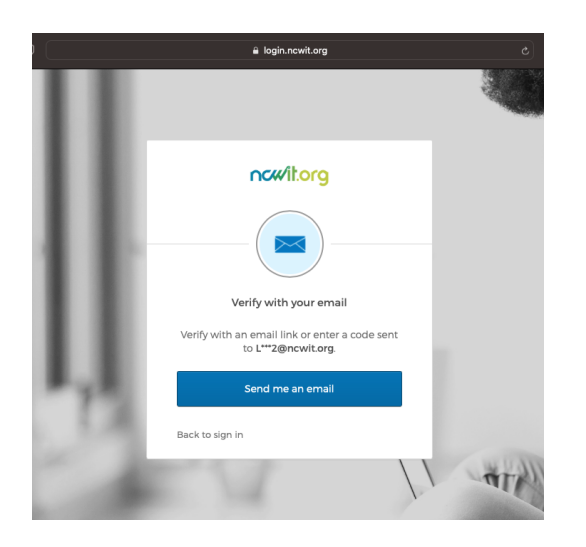

- c. Suivez l'invite pour vous envoyer un e-mail de vérification.
- d. Utilisez le code de vérification unique pour authentifier votre compte. Le code sera envoyé à votre adresse e-mail par Okta <noreply@okta.com> et la ligne d'objet sera "One-time verification code". Okta est le système de gestion des identités du NCWIT. Une fois votre compte authentifié, vous serez renvoyé vers aspirations.org pour poursuivre votre processus d'inscription.

| One-time verification code External In            | bax x                                                                                                    |                         |   | Ð | ß |
|---------------------------------------------------|----------------------------------------------------------------------------------------------------|-------------------------|---|---|---|
| Okta <noreply@okta.com><br/>to</noreply@okta.com> |                                                                                                    | 5:30 PM (0 minutes ago) | ☆ | ¢ | : |
|                                                   | ncwiltorg                                                                                                    |                         |   |   |   |
|                                                   | NCWIT - Action Required: One-time verification code                                                                 |                         |   |   |   |
|                                                   | You are receiving this email because a request was made for a one-time code that<br>can be used for authentication. |                         |   |   |   |
|                                                   | Please enter the following code for verification:                                                                   |                         |   |   |   |
|                                                   | If you believe you have received this email in error, please reach out to your system administrator.                |                         |   |   |   |
|                                                   | This is an automatically generated message from Okta. Replies are not monitored or answered.                        |                         |   |   |   |

- e. Si vous rencontrez des problèmes avec cette étape, veuillez envoyer un e-mail à <u>it-support@ncwit.org</u>.
- 4. Sélectionnez le chemin par lequel vous souhaitez postuler pour devenir membre de la communauté AiC.
  - a. Si vous êtes lycéen, faites une demande d'adhésion via le parcours "High School" pahtway.
  - b. Si vous êtes un étudiant de niveau collégial ou diplômé, faites une demande d'adhésion via le parcours "College or Graduate Student".
  - c. Si vous êtes Ambassadeur TECHNOLOchica, faites une demande d'adhésion via le parcours "TECHNOLOchicas".

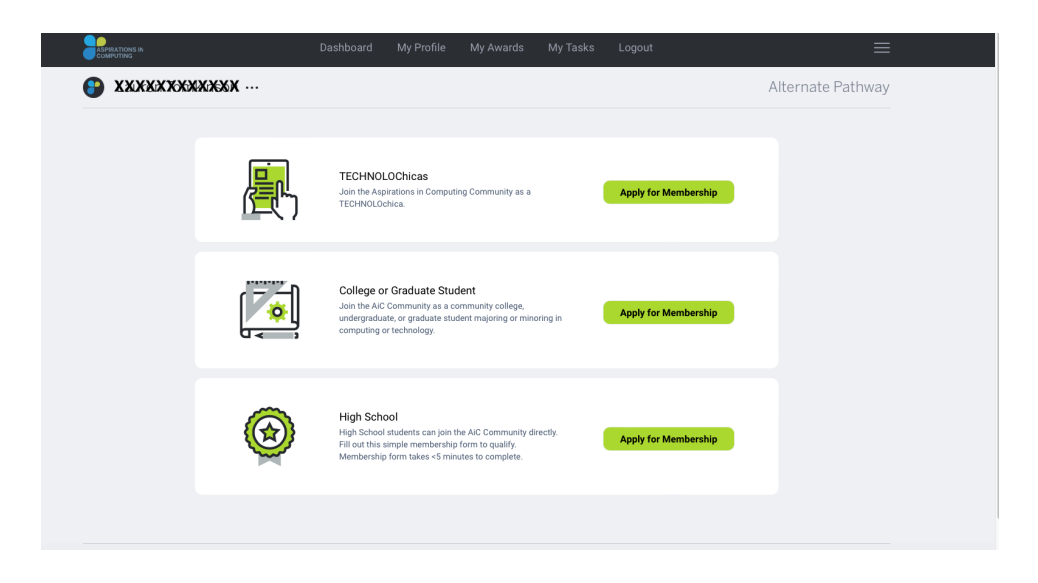

#### 5. Remplissez le formulaire d'adhésion au parcours correspondant.

a. Jusqu'à ce que votre candidature soit approuvée, la vignette de votre tableau de bord indiquera que votre candidature est en cours d'examen. Vous pouvez

également recevoir un e-mail de aspirations@ncwit.org avec le sujet "AiC Community Application" qui confirme que votre demande d'adhésion est en cours d'examen.

- b. Si vous avez moins de 18 ans, l'approbation des parents/tuteurs est requise avant de pouvoir rejoindre la communauté AiC. Voir l'étape 7 ci-dessous pour plus d'informations.
- c. Remarque : Si vous avez enregistré un compte "High School Student" ou un compte "College Student" au lieu d'un compte "AiC Community Member", vous trouverez la demande d'adhésion à la communauté AiC sur votre tableau de bord correspondant. Ces trois types de comptes constituent un chemin valide pour rejoindre la communauté AiC. Les étapes 6 à 9 s'appliquent à ces trois types de comptes.

## 6. Complète ton profil.

|   | IRATIONS IN<br>APUTING |           | Dashboard                                                     | My Profile                                                                     | My Awards                                                              | My Tasks            | Logout                         | ≡                 |  |
|---|------------------------|-----------|---------------------------------------------------------------|--------------------------------------------------------------------------------|------------------------------------------------------------------------|---------------------|--------------------------------|-------------------|--|
| 6 | KNNNNNNNNNN            | сжжи …    |                                                               |                                                                                |                                                                        |                     |                                | Alternate Pathway |  |
|   |                        | 4         |                                                               | Announcem<br>Aspirations Awa<br>date.                                          | nents<br>vard Applications Ope                                         | in September 1st. P | lease check back closer to the | at                |  |
|   | N                      | ext Steps |                                                               |                                                                                |                                                                        |                     |                                |                   |  |
|   |                        | ·-(^)->   | Complete<br>Provide your<br>other informa<br>application.     | Your Profile<br>high school, expec<br>tion to be eligible t                    | cted graduation year,<br>to submit an award                            | and                 | Edit Profile                   |                   |  |
|   |                        |           | Parent/Gu<br>Ask your pare<br>award or joini<br>awards is due | ardian Approva<br>Int or guardian to a<br>Ing the AIC Commi<br>November 3rd 20 | al Required<br>approve applying for 1<br>unity. Parent approva<br>022. | the<br>I for        | Request Consent                |                   |  |

7. Si vous avez moins de 18 ans, vous devez recevoir l'approbation d'un parent/tuteur pour rejoindre la Communauté AiC.

|           | Das        | hboard My Profile                                                                                                    | My Awards N                                                                      | fy Tasks Logo                                     | ut                               | ≡               |
|-----------|------------|----------------------------------------------------------------------------------------------------|----------------------------------------------------------------------------------|---------------------------------------------------|----------------------------------|-----------------|
| 🕒 KARRAKA | ******     |                                                                                                    |                                                                                  |                                                   | AI                               | ternate Pathway |
|           |            | Announcer<br>Aspirations Aw<br>date.                                                                                         | <b>rents</b><br>ard Applications Open Sej                                        | otember 1st. Please che                           | tek back closer to that          |                 |
|           | Next Steps |                                                                                                    |                                                                                  |                                                   |                                  |                 |
|           |            | Application<br>We have receiv<br>your application                                                                            | for AiC Community<br>ed your application for AiG<br>n. We will email you with th | Community access. Wi<br>he status of your applice | e are currently reviewing ation. |                 |
|           |            | Parent/Guardian Approv<br>Ask your parent or guardian to i<br>award or joining the A/C Comm<br>awards is due November 3rd 20 | al Required<br>approve applying for the<br>unity. Parent approval for<br>022.    | Re                                                | quest Consent                    |                 |

 a. Soumettez le nom et l'adresse e-mail de votre parent/tuteur pour demander l'approbation. Cela déclenchera un e-mail de demande d'approbation qui atterrira dans la boîte de réception de votre parent/tuteur. La ligne d'objet de l'e-mail sera "ACTION REQUIRED: Approve Your Teen's Participation in NCWIT Aspirations in Computing" et l'adresse e-mail de l'expéditeur sera <<u>aspirations@ncwit.org</u>>.

| [               | ashboard My Profile                                                                                | My Awards                                                                   | My Tasks                                           | Logout                                                | ≡ |
|-----------------|----------------------------------------------------------------------------------------------------|-----------------------------------------------------------------------------|----------------------------------------------------|-------------------------------------------------------|---|
|                 |                                                                                                    |                                                                             |                                                    |                                                       | J |
| Next Steps      |                                                                                                    |                                                                             |                                                    |                                                       |   |
|                 | Application<br>We have recei<br>your application                                                   | n for AiC Communit<br>wed your application for<br>on. We will email you wit | <b>ty</b><br>AiC Community a<br>h the status of yo | iccess. We are currently reviewing<br>ur application. |   |
| Ŵ               | Receive Parent/Guardia<br>Ask your parent or guardian to<br>a XXXXXXXXXXXXXXXXXXXXXXXXXXXXXXXXXXXX | In Approval<br>approve applying for th<br>12.                               | e                                                  | Request New Approval                                  |   |
| PENDING         |                                                                                                    | Request sent to b                                                           |                                                    | (XXXXXXXX) on 07/20/2023 at 5:54 PM ET                |   |
| Completed Tasks |                                                                                                    |                                                                             |                                                    |                                                       |   |
| 📀 COMPLETE      |                                                                                                    |                                                                             |                                                    | Your profile has been completed.                      |   |
|                 |                                                                                                    |                                                                             |                                                    |                                                       |   |

b. Votre statut d'approbation restera en attente jusqu'à ce que votre parent/tuteur approuve votre demande. Consultez le guide étape par étape de l'approbation des parents/tuteurs pour plus d'informations.

| - | ASPIRATIONS IN<br>COMPUTING | Dashboard                 | My Profile My Awards My Tasks Logout                                                                                                    | ≡                 |
|---|-----------------------------|---------------------------|----------------------------------------------------------------------------------------------------|-------------------|
| 6 | 🕽 кананата                  | (XXXXX ···                |                                                                                                    | Alternate Pathway |
|   |                             |                           |                                                                                                    |                   |
|   |                             |                           | Announcements<br>Applications Award Applications Open September 1st. Please check back closer to that<br>date.                                                                                     |                   |
|   |                             | Next Steps                |                                                                                                    |                   |
|   |                             |                           | Application for AIC Community<br>We have received you application for AIC Community access. We are currently reviewing<br>your application. We will email you with the status of your application. |                   |
|   |                             | Parent / Guardian Approva | l Status                                                                                                    |                   |
|   |                             | S RECEIVED                | Approved by DROKKXXXXXXXXXXXXXXXXXXXXXXXXXXXXXXXXXXX                                                                                                    | π                 |
|   |                             |                           |                                                                                                    |                   |

c. Sélectionnez uniquement le bouton "Request New Approval" si vous souhaitez renvoyer l'e-mail de demande d'approbation.

d. Une fois que votre parent/tuteur aura approuvé votre participation, votre statut d'approbation de parent/tuteur passera à "Received" sur votre tableau de bord.

### 8. Assurez-vous que toutes les tâches sont terminées sur votre tableau de bord.

- a. Votre profil est complet.
- b. Votre candidature communautaire AiC est soumise.
- c. Si vous avez moins de 18 ans, votre candidat parent/tuteur a été accordé.

| Dashboard            | Community   | My Profile | My Awards      | My Tasks          | Logout                     | ≡ | - |
|----------------------|-------------|------------|----------------|-------------------|----------------------------|---|---|
| Next Steps           |             |            |                |                   |                            |   |   |
| Parent / Guardian Ap | proval Stat | us         |                |                   |                            |   |   |
| S RECEIVED           |             |            | Approved by La | auren Tomkinson o | n 07/20/2023 at 5:55 PM ET |   |   |
| Completed Tasks      |             |            |                |                   |                            |   |   |
| 📀 COMPLETE           |             |            | AiC C          | Community Applica | tion has been approved.    |   |   |
| COMPLETE             |             |            |                | Your prof         | ile has been completed.    |   |   |
| COMPLETE             |             |            |                | Parent co         | nsent has been granted.    |   |   |
| Important Dates      |             |            |                |                   |                            |   |   |

- 9. Une fois que NCWIT a approuvé votre demande d'adhésion à la communauté AiC, explorez votre tableau de bord de la communauté AiC.
  - a. Si votre demande d'adhésion est approuvée, vous recevrez un e-mail de confirmation de bienvenue de <u>aspirations@ncwit.org</u>. La ligne d'objet de l'e-mail sera "Welcome to the AiC Community" et contiendra plus d'informations pour vous aider à démarrer dans la communauté AiC.

| ASPIRATIONS IN<br>COMPUTING                                                                                                    | Dashboard                      | Community                                                                                                    | My Profile                                                        | My Awards                                   | Logout                                    |                                                                      |                          | ≡       |
|----------------------------------------------------------------------------------------------------|--------------------------------|----------------------------------------------------------------------------------------------------|-------------------------------------------------------------------|---------------------------------------------|-------------------------------------------|----------------------------------------------------------------------|--------------------------|---------|
| Your name ···                                                                                                    |                                |                                                                                                    |                                                                   |                                             |                                           |                                                                      |                          |         |
| Announcements                                                                                                    |                                |                                                                                                    |                                                                   |                                             |                                           |                                                                      |                          |         |
| AiC Community Announcement HS                                                                                                    |                                |                                                                                                    | This is the<br>manage h                                           | AiC Community Dash<br>ow you connect with a | iboard! Check her<br>Aspirations in Cor   | e to access Opportunit<br>nputing.                                   | ies and Events, and to   |         |
| Opportunities<br>Browse opportunities that are currently available within the<br>Aspirations in Computing Community                                                                                                | <b>Eve</b><br>Find u<br>Aspira | pcoming events and tions in Computing C                                                                                     | special experiences<br>community                                  | within the                                  | Newsle<br>Stay up to da<br>your inbox.    | etters<br>ate on our most recent                                     | community updates, avail | able in |
| Hewlett Packard<br>Enterprise                                                                                                    |                                | Micr                                                                                                    |                                                                   |                                             | July 5th<br>AIC Con<br>June 23<br>AIC Con | n 2023<br>mmunity Newsletter 07<br>7th 2023<br>mmunity Newsletter 06 | .27.2023                 |         |
| INTERNSHIP<br>Hewlett Packard Enterprise: Software Engineering Virt<br>Experience<br>As a Forbes Top 25 Employer for Grads, Hewlett Packard Enterp<br>and Forbes Top 25 Employer for Grads, Hewlett Packard Enterp | tual M<br>E<br>rise y<br>to c  | VENT<br><b>ficrosoft Ignite Even</b><br>xplore the latest innovat<br>our skillset, and create c<br>ontent from Microsoft Ig | t<br>ions, learn from produc<br>onnections from aroun<br>inite () | t experts, level up<br>d the world. View    | June 14<br>AiC Con<br>May 30              | tth 2023<br>mmunity Newsletter Of<br>th 2023                         | i.14.2023                |         |

Si vous avez des questions, veuillez contacter <u>aichelp@ncwit.org</u>.